# -Blogging Course By Satish Kushwaha-

नमस्कार दोस्तों, जो भी लोग बहुत दिनों से कोई Free Blogging Course के खोज रहे थे, तो मैं आज आप सभी के लिए ये कोर्स लेकर के आ गया हूँ। अगर आपको Blogging के बारे में थोड़ी बहुत भी जानकारी नहीं है तो आप हमारे इस Ebook को पढ़ने के आपको इसके बारे में पूरी जानकारी मिल जायेगी।

तो अगर Blogging सीखना चाहते है और Blogging से पैसा कमाना चाहते है तो आपको ये Ebook बहुत ही मदद करेगा। क्योंकि इसमें मैंने एक-एक चीज़ो को बहुत ही अच्छे से समझाने की कोशिश की है। उम्मीद करता हूँ, कि आप सभी लोगो को भी यह सभी बातें अच्छे से समझ आ जायेंगी।

मगर इन सभी बातों को समझाने से पहले मैं आपको अपने बारे में कुछ बता देता हूँ। जैसे कि मैंने Blogging कब शुरू करी थी और मुझे उससे कितने दिनों में First Payment मिला था। तो अगर आप लोग मेरे बारे में या मेरे इस Blogging के सफर के बारे में जानना चाहते है तो आप इसको पढ़ सकते है।

वैसे तो मैंने 2015 में ही Blogging के इस सफर को शुरू कर दिया था मगर, Blogging में बारे में ज़्यादा जानकारी नहीं थी जिसके वजह से मेरे Google Adsense का अकाउंट Suspend हो गया था। उसके बाद मैंने फिर से एक और नया Blog जनवरी 2016 में शुरू किया था।

इस एक साल में मैंने Blogging के बारे में बहुत कुछ सीखा था। जो की मुझे मेरे नए Blog को Rank कराने में बहुत मदद मिली थी।

उस Blog के शुरू करने के कुछ 4 महीने के बाद मुझे Google Adsense से मेरा पहला Payment करीब \$126 मिला था जिसका ScreenShot मैंने आपको निचे दिया है।

| Google                                                                                                    | Payment Receipt                                                |                                                                                           |  |
|----------------------------------------------------------------------------------------------------|----------------------------------------------------------------|-------------------------------------------------------------------------------------------|--|
| Google Asia Pacific Pte. Ltd.<br>70 Pasir Panjang Road, #03-71<br>Mapletree Business City<br>Singapore 117371<br>Tax identification number<br>200817984R<br>Satish Kushwaha | Payment date<br>Billing ID<br>Payment method<br>Payment number | 21-Apr-2016<br>9105-8220-7152<br>Bank transfer to bank<br>account ···· 3994<br>IN100OMNLK |  |
| Description                                                                                                    |                                                                | V                                                                                         |  |
| Payment Amount                                                                                                    |                                                                | \$126.87                                                                                  |  |

तो उस समय इन \$ 126 की कीमत करीब 7 हज़ार रूपए थी। कुछ इस तरह से मैंने अपनी Blogging के इस सफर को शुरू किया था। एक Blog को सफल हो जाने के बाद मैंने अपने कुछ और Blog भी शुरू किये थे।

और अब मैं Blogging से अच्छा पैसा कमा पा रहा हूँ, जिसका Income Proof आप लोग निचे वाले ScreenShot में देख सकते है।

Google

Google Asia Pacific Pte. Ltd. 70 Pasir Panjang Road, #03-71 Mapletree Business City Singapore 117371

Tax identification number 200817984R

Satish Kushwaha

Payment Receipt

Payment date Billing ID Payment method 21-Feb-2020 9105-8220-7152 Bank transfer to bank account •••• 3994

India

| Description    |              |  |
|----------------|--------------|--|
| Payment Amount | US\$2,719.65 |  |
|                |              |  |

और अब आप लोग खुद ही देख सकते है कि मैं Blogging से कितना कमा रहा हूँ, अगर आप भी इस तरह से पैसा कमाना चाहते है तो आप इस Ebook को पूरा जरूर पढ़े।

फिर उसके बाद मैंने YouTube पर भी वीडियो बनाना शुरू कर दिया था। इस तरह से मेरे पास 4 YouTube हो चुके थे, मेरे चारों YouTube Channel पर 1 लाख से भी ज़्यादा Subscribers होने के वजह से मुझे सभी चैनल के लिए YouTube के तरफ से 4 Silver Play Button और 1 Golden Play Button भी मिल चूका था।

मगर इन सभी Channel में से मुझे सबसे ज़्यादा पहचान Satish K Videos YouTube चैनल से मिली है, जिस चैनल पर में Blogger या Digital Marketer या कुछ ऐसे लोगो का Interview करता हूँ। जिनसे आप सभी लोग Inspire हो सके और अभी हाल ही में मैंने शक्ति मान यानी की Mukesh Khaana जी के साथ Interview किया था। ये दिन मेरे लिए अब तक का सबसे अच्छा दिन रहा है।

अगर आपको और अच्छे से जानना है Blogging के बारे में तो आप ये वीडियो देख सकते है।

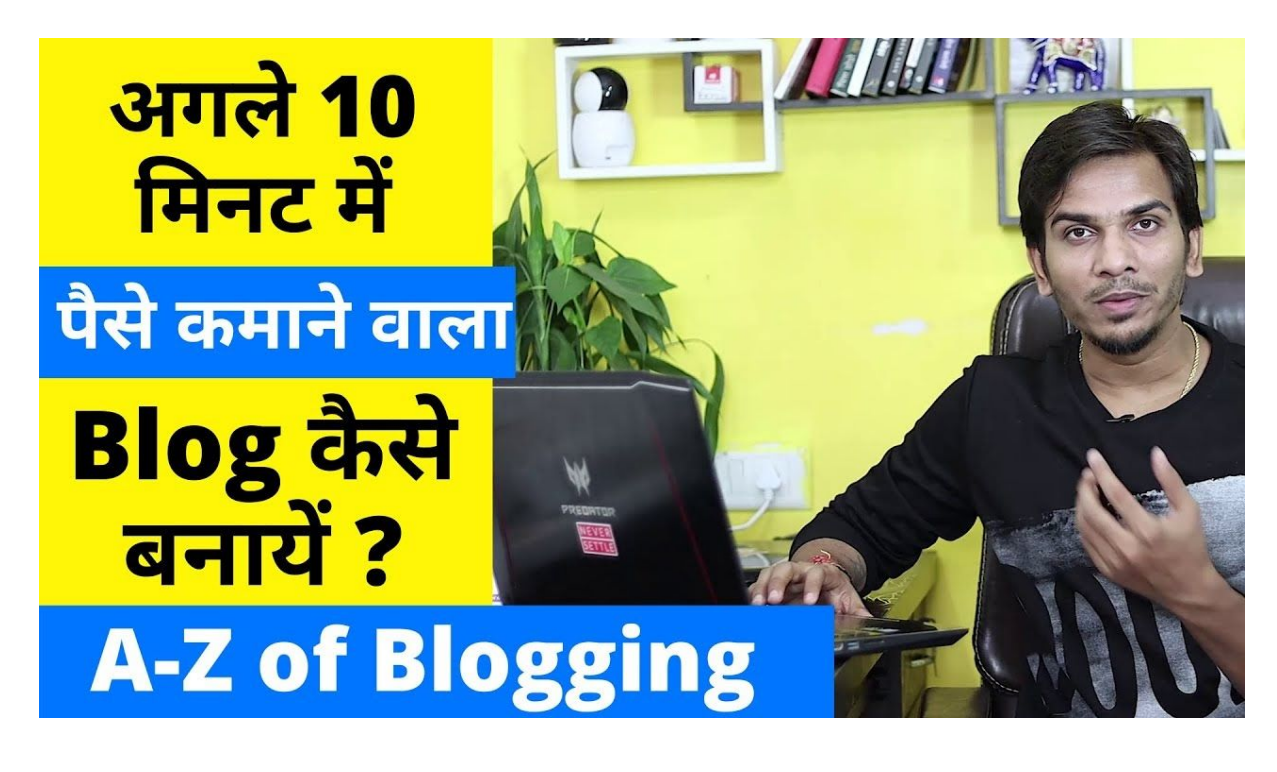

<u>इस वीडियो को यहाँ से देखे</u>

# 2020 में Blog शुरू कैसे करे ?

कुछ लोगो का ऐसा कहना है कि आज के तारीख़ में कोई भी Blog नहीं पढ़ना चाहता है जिसको भी अगर किसी चीज़ के बारे में जानकारी चाहिए तो वो तुरंत YouTube पर जाकर उसे जिस भी चीज़ के बारे में जानकारी चाहिए वो उसे YouTube पर देख लेते है। हाँ, यह बिल्कुल सही बात की ज़्यादातर लोग किसी भी चीज़ के बारे में जानने से पहले उसके बारे में YouTube पर देखकर जानकारी ले लेते है। मगर ऐसा नहीं है, कि कोई भी Blog नहीं पढता है आज भी बहुत सारे लोग रोजाना Blog से ही बहुत सारी चीज़ो को सीखते है।

### Step:-1

# Blog का Topic सही चुने।

Blog तो सभी शुरू कर सकते हैं, मगर उसको रैंक कराना इसमें बहुत सारे लोग मार खा जाते है , और Blog पर काम करना छोड़ देते है। क्योंकि जिस Topic पर उन्होंने अपना Blog शुरू किया था उस Topic पर पहले से बहुत सारे लोग काम कर रहे थे।

ऐसे में एक उसी Topic पर अगर एक नया Blog र काम करता है। तो उसको अपने Blog के पोस्ट को रैंक करा पाना बहुत मुश्किल ही होगा। तो आपको किस Topic को चुनना चाहिए ,चलिए इसके बारे में भी जान लेते है।

Blog शुरू करने से पहले आपको अपने Topic चुन लेना चाहिए क्योंकि मान लीजिये आपने कोई ऐसा Topic पर अपने Blog बना लिया और उसके बारे में आपको ज़्यादा जानकारी नहीं है तो ऐसे में आप उस Blog ज़्यादा पोस्ट नहीं लिख पाओगे क्योंकि आपको उसके बारे में ज़्यादा जानकारी है ही नहीं।

इसीलिए आपको अपने Blog को Topic ऐसा चुनना चाहिए जिस पर आप लिखते समय बिल्कुल भी Bore महसूस न करे।

# Blog का Topic कैसे चुने?

शायद आप सभी लोग इस बात को भी अच्छे से जानते होंगे की ज़्यादतर Blog इसी वजह से अपने Blog पर काम करना बंद करा देते है, क्योंकि उन्होंने अपने Blog का Topic सही नहीं चुना था। तो चलिए अब ये जान लेते है कि हमे एक अच्छा Topic ढूंढ़ने के लिए क्या करना होगा।

तो अगर आप किसी भी Blog र से ये सवाल पूछेंगे तो आपको सभी यही जवाब देंगे कि आपको जिस भी फील्ड में या जिस भी चीज़ के बारे में अच्छी जानकारी है। आप अपने Blog को उसी Topic के साथ शुरू करे।

तो आप लोगो को क्या लगता है। क्या हमे ऐसा ही करना चाहिए। हमे जिस भी चीज़ के बारे में अच्छी जानकारी है उसके बारे में ही हमे Blog बनाना चाहिए। तो मैं आपसे इसके बारे में ये बोलना चाहूँगा कि नहीं, हमे ऐसा नहीं करना चाहिए हमे इसके बाद भी बहुत सारी चीज़े देखनी होती है केवल ये देखना की हमे किस बारे अच्छी जानकारी है

इतना काफी नहीं है, मान लीजिये कि आपको जिस भी चीज़ में बारे में जानकारी है और आपने उसपर एक Blog बना लिया है। मगर आपके उस जानकारी के बारे में कोई जानना ही नहीं चाहता है तो इसलिए आपको ये भी देखना होगा कि क्या आपके उस Blog को लोग पढ़ना भी चाहते है या नहीं।

अब आप लोग ये सोच रहे होंगे कि ये चीज़ कैसे पता लगेगी की उस Topic उसके बारे में लोग पढ़ना चाहते भी है या नहीं। या फिर कहे तो इंटरनेट पर कितने लोग है जो की उस जानकारी के बारे में जानने के लिए सर्च करते है।

तो उसके लिए आपको अपने Blog के Topic के हिसाब से ही Keyword Research करनी होगी। अगर आपका Blog Health Niche पर बनाना चाहते है। तो आपको अपने Topic से सर्च करके देखिये की उन Topic से Realted Keywords पर Search Volume है या नहीं।

Keyword Research करने के आप Ahref tool का इस्तेमाल कर सकते है। मगर इसके लिए आपको 300-400 रूपए प्रतिमाह का चार्ज देना होगा और अगर Free Tool इस्तेमाल करना चाहते है तो आपके लिए WMS Everywhere बहुत बढ़िया रहेगा। ये एक Chrome Extension है।

इसके अलावा भी आपके पास एक तरीका और है जिससे आप अपने Blog का सही Topic चुन सकते है और वो ये है कि आपको Google.com को Open करना है और उसके सर्च बॉक्स में टाइप करना है, Top 10 Blog + Your Niche (आपका Blog का टॉपिक) इस तरह से आपको ये देखने के बहूत मिलेगी की आपके Blog के Topic को लोग पढ़ना चाहते है या नहीं।

|   | 0                                               | · ·                         |              |
|---|-------------------------------------------------|-----------------------------|--------------|
|   | C                                               |                             |              |
|   | GÕ                                              |                             |              |
|   |                                                 | 0 0                         |              |
| C | Q. Top 10 Blog About Health                     |                             | × 🔮          |
|   | Google Search                                   | I'm Feeling Lucky           |              |
|   | Stay home to thank                              | k those who are helping us  |              |
|   | Google offered in: हिन्दी <u>বাংলা</u> শুలుగు म | राठी ਛமीक्र शुक्सती संजूल व | ലയാളം ਪੰਜਾਬੀ |
|   |                                                 |                             |              |

और आपको जो भी Google पर रिजल्ट मिलेंगे उसमे से आप किसी भी एक Website को खोल लीजिये फिर आपको उस Topic पर बने 10 सबसे अच्छे Blog के नाम मिलेंगे, तो आप उसके से किसी भी Website की रिपोर्ट को चेक करिये की इस Website से गूगल पर कितना ट्रैफिक आ रहा है।

इसके लिए आप Similar Web Tool का इस्तेमाल कर सकते है। जहाँ आप किसी भी Website के बारे में ये जान सकते है कि उस Website पर हर महीने कितना ट्रैफिक आ रहा है और कहाँ से आ रहा है।

इतना करने के बाद आपको ये भी देखना होगा की क्या आप उस Topic पर कितने पोस्ट लिख सकते हो। अगर आप उस Topic से Related कुछ 50 पोस्ट लिख सकते है तो आप उसी Topic को पर अपना एक Blog बना सकते है।

अगर आप उस Topic पर 50 कौन-कौन लिखूँ ये सोचने के बाद आपको कुछ समझ में नहीं आ रहा है तो आप किसी और Topic पर अपना Blog बना लेना चाहिए। क्योंकि मान लीजिये की अगर आपने उस Topic पर Blog बना लिया है आपके पास कुछ भी कंटेंट है ही नहीं कि आप उस पर कुछ भी नया पोस्ट कर पाए।

ये कुछ बहुत ही पॉपुलर Topic है जिस पर आप अपने Blog की शुरुआत कर सकते है अगर आपको इनमे से किसी भी Topic के बारे में अच्छी जानकारी है तो आप इन Topic पर अपना Blog बना सकते है।

- Marketing
- Personal Finance
- Make money online
- Beauty
- Sports
- Food
- Health and Fitness
- Technology
- Business
- Career

तो मुझे उम्मीद है आपको अब अच्छे से समझ में आ गया होगा कि हमें अपने Blog एक अच्छा-सा Topic कैसे चुनना चाहिए। अब आप Blog बनाने के आगे की प्रोसेस को शुरू कर सकते है।

# Step:- 2

# Blog के लिए Domain बुक कैसे करे ?

Website को ऑनलाइन ले जाने के लिए हम एक Domain Name की जरुरत होती है। ऐसा इसलिए की जब भी किसी को हमारी Website देखनी होती तो वो अपने किसी भी ब्राउज़र में हमारे Website का Domain को डालेगा तो उसके ब्राउज़र में हमारी Website खुल जायेगी।

## Domain क्या होता है ?

अगर आपको Domain के बारे में बिलकुल भी जानकारी नहीं है तो आज आपको यहाँ से Domain क्या होता है ये समझ आ जाएगा। जिस तरह सभी के घर का या ऑफिस का पता होता है। जिससे अगर हम किसी भी व्यक्ति को उसका पता बताते है तो वो,

उस पते पर पहुँच जाते है। इसी तरह से अगर हम Website के Domain को किसी के बारे में बताएँगे तो वो आपके Website पर तुरंत पहुँच सकता है। तो आप लोगो ने Google पर कुछ न कुछ सर्च जरूर किया होगा।

और वहाँ आपको अपने ब्राउज़र में google.com लिखना होता है तभी आप इसका इस्तेमाल कर पाते है। तो इसमें जो आप "google.com" टाइप करते है यही Domain कहलाता है।

## Domain Name कैसे चुने?

एक अच्छा Domain नाम चुनने के लिए बहुत सारे तरीके है जिनमे से कुछ ये है कि जब भी Domain नाम बुक करे तो उससे पहले आप ये देख लीजिये आपका जिस भी Niche (टॉपिक) पर Website बनाने वाले है। उसका कोई भी एक Keyword उस Domain Name में है या नहीं।

जैसे कि अगर आपके Blog का Niche (टॉपिक) Food Recipes पर है तो आपके Domain में Food से मिलता जुलता कोई भी एक Keyword जरूर हो। जिससे की कोई भी जब इसको देखे या सुने तो उसे ये समझ में आ जाये की ये Blog किस बारे में है।

और इसी के साथ-साथ आपको अपने Blog का Domain Name में कोशिश यही करे कि 2 या 3 शब्द ही हो इससे अधिक न हो। अगर आपने अपने Domain का नाम बहुत बड़ा चुना है तो आपको थोड़ी से दिक्कत हो सकती है। क्योंकि कुछ यूजर ऐसे भी जिसे आपके Blog पोस्ट पढ़ना हो आपका Domain Name बहुत बड़ा होने के वजह से ही वो टाइप ही न करे।

या फिर किसी भी Domain Name Generator Tool का इस्तेमाल कर सकते है। अब जिनको इसके बारे में नहीं मालुम है तो आपको बस Google.com को open करना है, उसके बाद आपको उसमे सर्च करना है Domain Name Genrator फिर आपको सर्च लिस्ट में आये किसी भी Website को Open कर लीजिये।

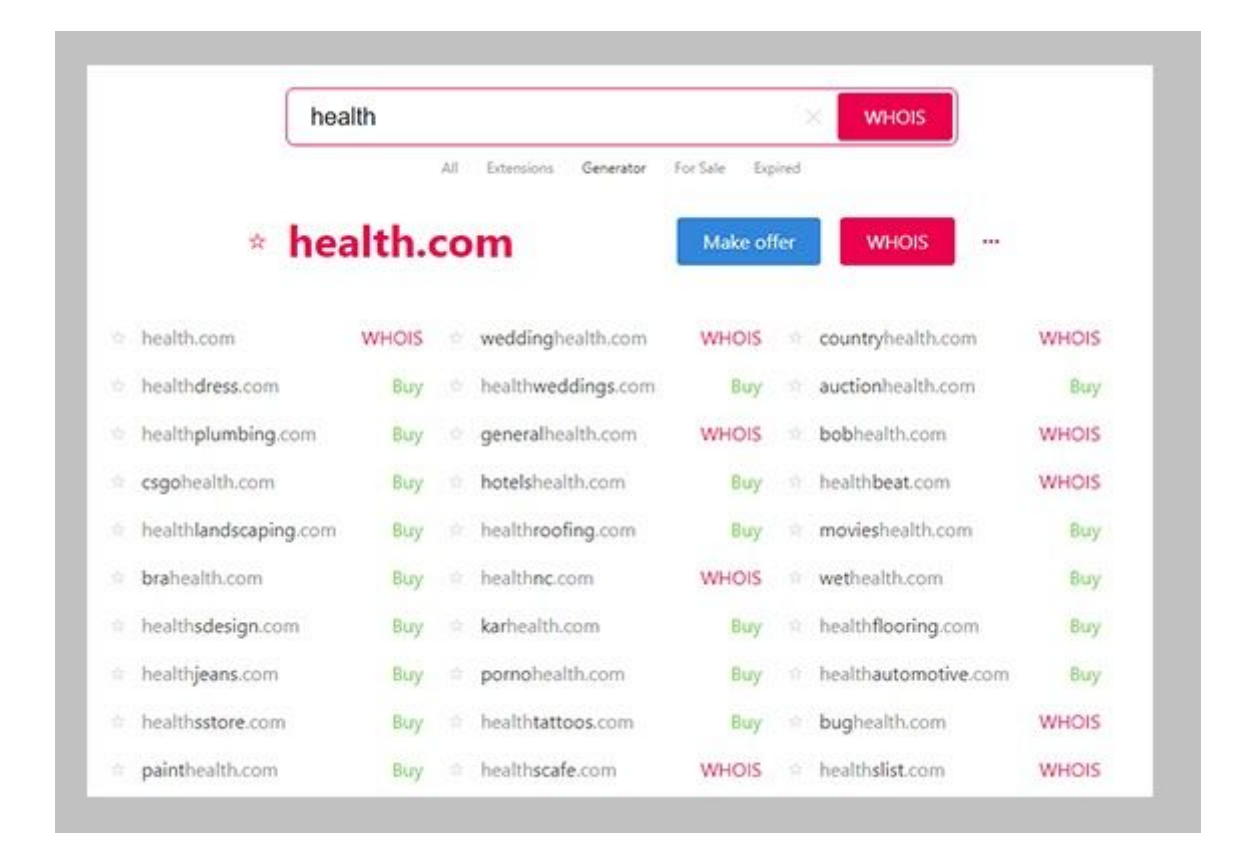

उसके बाद आप जिस Blog Niche (टॉपिक) पर Blog बनाना चाहते है वहाँ पर बस आप उसको Niche को टाइप कर दीजिये जैसा की मैंने ऊपर वाले Image में किया है। उसके बाद आपको भी Domain Name के आगे Buy लिखा हुआ मिलता है, आप उनमे से कोई भी Domain को रजिस्टर करा सकते है। इसका मतलब ये है कि ये वाला Domain भी किसी ने रजिस्टर नहीं करवाया है।

और जिस पर लाल रंग से WHOIS लिखा हुआ है उसका मतलब ये है ये Domain किसी ने रजिस्टर किया हुआ है अगर हमे उसके बारे में जानकारी चाहिए कि वो Domain किसने ख़रीदा है तो उसके लिए हम WHOIS पर क्लिक कर सकते है।

### Domain Name कैसे ख़रीदे ?

अब तक आपने Domain के बारे में ये जाना की Domain क्या होता है और Domaini को कैसे चुनना चाहिए, अब चलिए ये भी देख लेते है कि Domain कैसे खरीदते है या रजिस्टर कराते है। वैसे तो आपको इंटरनेट पर बहुत सारी ऐसी Website मिल जायेंगी जो कि आपको Domain रजिस्टर करा के देती है।

मगर उन सभी Website में से कौन-सी Website से Domain रजिस्टर कराना चाहिए ये आपको मालूम होना चाहिए।

तो Domain नाम बुक करने से पहले आपको ये देख लेना होगा की आप जहाँ से भी Hosting खरीद रहे है। तो क्या वो आपको Hosting के Domain फ्री में दे रहे है या फिर नहीं।

क्योंकि बहुत सारी अपने Hosting की Sell को बढ़ाने के ऑफर में फ्री में Domain भी देती तो इसलिए सबसे पहले ये चेक कर लेना है कि वो Hosting फ्री में Domain दे रही है या नहीं।

अगर फ्री में Domain नहीं मिल रहा है तो आप Godaddy से Domain खरीद सकते है। मैंने आपको ये Hosting कम्पनी इसी लिए बताई है क्योंकि यहाँ Hosting को Domain के साथ जोड़ना बहुत ही आसान होता है।

तो चलिए ये जान लेते है कि Domain नेम कैसे खरीदते हैं।

 तो सबसे पहले आपको ये Website <u>https://in.godaddy.com/</u> Open कर लेना है। 2. उसके बाद आपको अपना Domain का नाम डालकर सर्च वाले बटन पर क्लिक कर दीजिये।

| GoDaddy<br>India | Domains | Hosting |   |
|------------------|---------|---------|---|
| Healthsindia.com |         | ٩       |   |
| Web H            | losting |         |   |
| Fast, sec        | cure we | b       |   |
| host             | ting.   |         | 1 |

3. और फिर आपके सामने एक बहुत सारे Domain की लिस्ट आ जायेगी आपको जो भी Domain लेना था उसी के सामने "Add To Cart" का Option मिलेगा उस पर क्लिक कर दीजिये उसके बाद सबसे ऊपर "View To Cart" का एक बटन मिलेगा फिर आप कार्ट में जाकर अपना Domain खरीद सकते है।

| Domain Available                                                                         | Call 040 67607600 for buying assistance                                                                |
|------------------------------------------------------------------------------------------|----------------------------------------------------------------------------------------------------|
| healthsindia.com is available                                                            | Why it's great.                                                                                        |
| ₹ 199.00 ₹ 1,049.00®                                                                     | <ul> <li>"India" is a widely used keyword.</li> <li>"Healthsindia.com" is easy to remember.</li> </ul> |
| for the first year with a 2 year registration                                            | ✓ Uses the .com extension.                                                                             |
| healthsindia.in Add this:₹ 149.00                                                        |                                                                                                    |
| when you register for 2 years or more, 1st year price ₹ 149.00 Additional years ₹ 599.00 |                                                                                                    |
| • How to choose a great domain name?                                                     | Add to Cart                                                                                            |

4. अब अगर आपको Domain से साथ-साथ कुछ और सर्विस चाहिए तो आप उसको यहाँ से सेलेक्ट कर लीजिये मुझे कुछ भी सर्विस नहीं चाहिए इसीलिए मैंने "No Thanks" को चुनकर "Continue To Cart" पर क्लिक कर देना है।

| We've added privacy. Here's why.                                                                                                    |                                                                                                   | וייד Continue to Cart |
|----------------------------------------------------------------------------------------------------|---------------------------------------------------------------------------------------------------|-----------------------|
| When you register a domain, your name, address, ema<br>automatically published for the world to see. Protect yo<br>GoDaddy Privacy Protection, which replaces your pers<br>See Example ? | il address and phone number are<br>urself from spam and scams with<br>onal information with ours. |                       |
| We highly recommend domain privacy, but it is an <b>opti</b>                                                                                                    | onal feature.                                                                                     | /                     |
| Select plan                                                                                                    |                                                                                                   |                       |
| Privacy Protection                                                                                                    | ₹299.00/domain per year<br><del>₹579.00</del>                                                     |                       |
| Ultimate Protection & Security                                                                                                    | ₹979.00/domain per year<br><del>₹1,621.89</del>                                                   |                       |
| No Thanks                                                                                                    |                                                                                                   |                       |

5. ये आता है अब सबसे अंतिम काम आपको यहाँ पर एक Godaddy Account Create करना होगा जिसमे आप अपनी डिटेल्स को भरना होगा। और उसके बाद बस आपको पेमेंट करना होगा जो भी आपके Domain की प्राइस होगी।

| Create an       | Account                 |                                      |                           |
|-----------------|-------------------------|--------------------------------------|---------------------------|
| Already have an | account? <u>Sign In</u> | healthsindia.com                     | ₹849.00                   |
| Facebook        | G Google                | .COM Domain Registration             | 19% off                   |
| or croa         | to with                 | 1 Year 🔻                             |                           |
| Email           | ue with                 | Renews at ₹899.00/yr                 | Ď                         |
|                 |                         | Just a reminder                      | Domain privacy            |
| Username        |                         | Your information will be<br>public ⊙ | ₹299.00/yr per domain Add |
| Password        | Show                    | View offer disclaimers               | D Empty Cart              |
|                 |                         | Subtotal                             | ₹849.00                   |
|                 |                         | Taxes & Fees                         | ₹142.07                   |

मैंने आपको Godaddy से Domain लेने के लिए इसीलिए बताया क्योंकि यहाँ पर आपको पेमेंट करने के बहुत सारे तरीके और इसमें सबसे अच्छा तरीका है UPI Payments का जिसके वजह से पेमेंट करना बेहद आसान हो जाता है।

तो जैसे ही आप पेमेंट की प्रोसेस को पूरा करते है, आपके पास तुरंत ही एक ईमेल आ जाएगा जिसमे आपने Domain के बारे में लिखा होगा की आपका Domain इस अकाउंट पर add कर दिया गया है। Domain खरीदने के हमे एक अच्छी से Hosting भी लेनी होगी जहाँ पर हम अपनी Website को होस्ट करेंगे। और Website बनाने के सबसे ज़्यादा जरुरत होती है एक अच्छी Hosting की तो आप अच्छी Hosting कैसे ले वो सब कुछ मैंने आपको निचे बताया हुआ है।

## Step:- 3

# Blog के लिए Hosting कैसे ख़रीदे ?

अगर आपको एक अच्छा Website चलाना है तो उसके आपको ये अच्छे वेब Hosting की जरुरत पड़ेगी, अगर आप इंटरनेट पर वेब Hosting के बारे में सर्च करेंगे तो आपको वहाँ पर बहुत ही सस्ते में वेब Hosting मिल जाएंगी।

अगर आप कोई भी सस्ती वेब Hosting लेते है तो उसमे आपके Website का बहुत नुक्सान हो जाता है क्योंकि बार-बार डाउन होती रहती है। अगर कोई यूजर कुछ सर्च करके आपके Website पर आया और आपका Website खुलेगा ही नहीं तो ऐसे तो आगे से आपका Website जहाँ भी देखेगा तो वो उसको Open ही नहीं करेगा।

तो इसीलिए आपको एक अच्छा Website बनाने के लिए अच्छा वेब Hosting लेना चाहिए।

### वेब Hosting क्या होती है?

जो लोग वेब Hosting के बारे में नहीं जानते है तो वो केवल इतना जान सकते है कि जिस हमें अपना मकान बनाने के लिए जमीन की जरुरत होती है। ठीक उसी तरह से हमें अपने Website को ऑनलाइन के लाने लिए वेब Hosting की जरुरत पड़ती है। Website के सभी सभी Images,Video,PDF या और भी सभी जरूरी फाइल इसी Hosting पर Save रहती है।

आपको बहुत सारी ऐसी कंपनी मिल जाएंगी जो कि वेब Hosting Sell करती है। जिनमे से कुछ ये है:- Godaddy, <u>Hostgator, SiteGround</u>, <u>A2 Hosting</u>, Reseller Club, Hostinger आदि। इतनी सारी वेब Hosting कंपनी है कि आप उनके बारे में सोच नहीं सकते है।

मगर इनमे से कौन-सी कंपनी से वेब Hosting लेनी चाहिए। ये सवाल आपके मन में भी आया होगा। तो उसके मैं आपको इनमे से दो Hosting कंपनी के बारे में बताने वाला हूँ। जो की आपके Blogging Career की शुरुआत के लिए बहूत ही अच्छी रहेगी।

मैं आपको बताने वाला हूँ <u>SiteGround Hosting</u> के बारे यहाँ से हम अपने पहले Blog की शुरुआत कर सकते है। तो चलिए ये जान लेते है <u>SiteGround</u> से Hosting कैसे खरीदते है। तो इसलिए सबसे पहले मैं आपको बता देना चाहता हूँ कि आपके पास Hosting के पेमेंट करने के लिए VISA या Master Card का होना जरुरी है तभी आप यहाँ से Hosting को खरीद सकता है।

अब आपक<u>ो Siteground की</u> Website को Open करना है। उसके बाद आपको यहाँ पर अलग-अलग तरह की Hosting दिख जायेगी जिसमे से हमें सबसे पहली वाली "Reliable Web Hosting" पर क्लिक करना है।

|   | 1<br>1<br>1                                           | 1                                                         |                                                 |                                                     |  |
|---|-------------------------------------------------------|-----------------------------------------------------------|-------------------------------------------------|-----------------------------------------------------|--|
|   | RELIABLE<br>Web<br>Hosting                            | MANAGED<br>WordPress<br>Hosting                           | HIGH PERFORMANCE<br>WooCommerce<br>Hosting      | AUTOSCALABLE<br>Cloud<br>Hosting                    |  |
| C | Get fast and secure hosting for small & medium sites. | Manage your WordPress sites easily and with more freedom. | Boost your business with optimized Woo hosting. | Choose managed cloud for high-<br>performing sites. |  |
|   | GET STARTED                                           | GET STARTED                                               | GET STARTED                                     | GET STARTED                                         |  |

अब जो पेज Open होगा उसमे आपको "Reliable Hosting" के सभी प्लान्स देखने के लिए मिल जाएंगे और वैसे तो जो भी प्लान अपने हिसाब से अच्छा लगता है आप उसको ले सकते है, मगर मैं आपको ये सलाह देना चाहूंगा की आप इसके Basic प्लान से ही शुरआत करिये। अब आपको "Get Plan" पर क्लिक करना होगा।

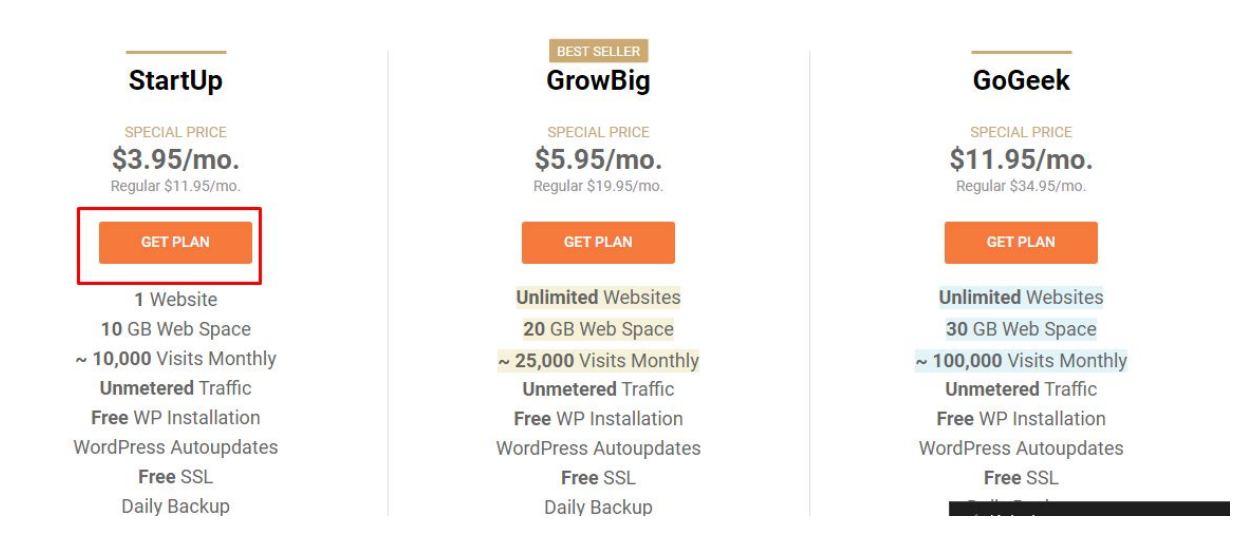

इसमें आपको दो Option मिलेंगे अगर आपने पहले से अपने Website के लिए कोई भी Domain नहीं लिया है तो आप पहले वाले Option पर क्लिक करके अपना Domain Name डाल दीजिये। और अगर आपने अपने Domain को पहले की बुक कर लिया था तो आप दूसरे नंबर Option पर क्लिक करके अपना Domain Name डाल दीजिये और proceed वाली बटन पर क्लिक कर दीजिये।

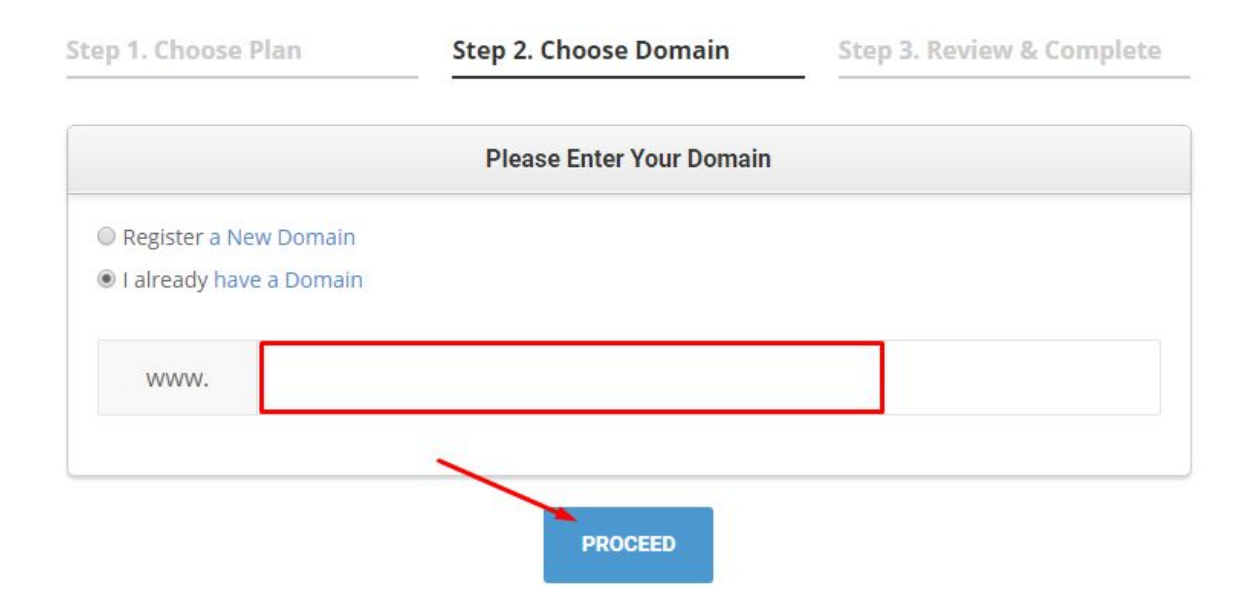

अब आपको यहाँ पर एक अकाउंट बना लेना है और अपनी नाम पता मोबाइल नंबर जैसी डिटेल्स को भर देना है उसके बाद आपको अपने Master Card या VISA Card से payment कर देनी है।

#### Congratulations!

Your SiteGround hosting account will be ready in a few minutes...

| Account Informat              | tion  | Fields marked with * are required |
|-------------------------------|-------|-----------------------------------|
| Email*:                       |       | Already have an account? Log In   |
| Password*: Confirm Password*: |       | Confirm Password*:                |
| Client Informatio             | n     | Fields marked with * are required |
| Country*:                     | India | ▼ City*:                          |
| First Name*:                  |       | Street Address*:                  |
| Last Name*:                   |       | ZIP Code*:                        |
| Company:                      |       | Phone Number*:                    |

VAT/Tay ID ·

Payment करने के बाद आपको Screen पर एक बॉक्स खुलेगा जिसमा आपको यह Verify करना होगा की आपने Domain कितने का ख़रीदा था,

| SiteGround performed a small ca<br>bank statement or by contacting | ard authorisation of MasterCard <b>7795</b> . Find out what it is o<br>your bank at the number on the back of your card. |
|--------------------------------------------------------------------|----------------------------------------------------------------------------------------------------|
| \$ 47.40                                                           |                                                                                                    |
| You have 3 attempts.                                               |                                                                                                    |

अब इस तरीके से आपका अकाउंट बन चूका है अब आपको अपने Hosting पर Wordpress को Install करना होगा उसके लिए "Proceed To Customer Area" पर क्लिक करना होगा। और उसके बाद Start New Website पर क्लिक कर दीजिये

| You are adding a net                                     | AGG INEW VVEDSITE<br>w website with domain <b>satishkvideos.in</b> to hosting plan<br>Hosting Plan |
|----------------------------------------------------------|----------------------------------------------------------------------------------------------------|
| <br>Choose Domain                                        | 2<br>Set Up Site                                                                                   |
| Start New Website<br>Install a new application<br>SELECT |                                                                                                    |
|                                                          | SKIP & CREATE EMPTY SITE                                                                           |

इसके बाद आपको Wordpress पर क्लिक करने के बाद आपको अपना Email Adress और Password भी डाल देना है उसके बाद आपको Generate वाले बटन पर क्लिक कर देना है। आपने जो भी ईमेल और पासवर्ड डाला है उसको हमेशा याद रखना इसी का इस्तेमाल करके आप अपने Website के Dashboard को Acess कर पाओगे।

| WordPress                  | WooCommerce   | Weebly Sitebuilder<br>SELECT | Other                 |
|----------------------------|---------------|------------------------------|-----------------------|
| stallation Details         |               |                              |                       |
| Set un login               | Email address | Password 0                   |                       |
| Website access credentials | john.smith@d  | omain.com 8 chara            | cters min. 😽 GENERATE |

अब इसके बाद एक छोटी ही प्रोसेस होगी आपको उसको हो देना है उसके बाद और जब एक नया पेज Open हो जाएगा उसके बाद आपको वहाँ आपको दो NameServers लिखे हुए मिलेंगे जिनको आपको कॉपी कर लेना है। दोनों NameServers को एक साथ कॉपी मत करियेगा।

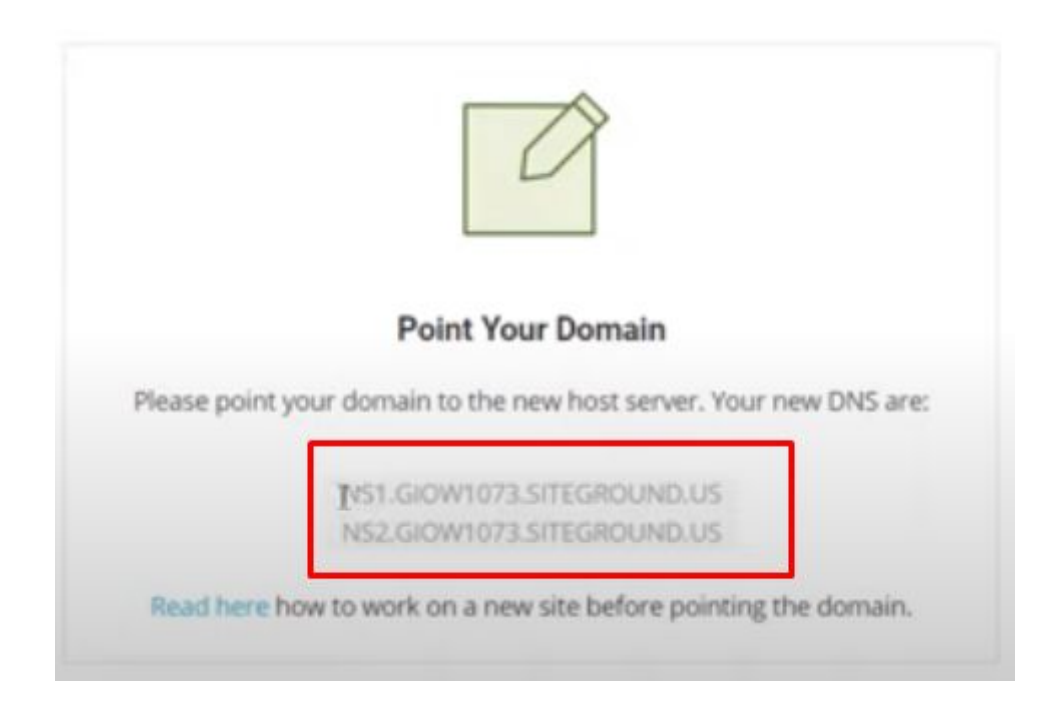

अब आपको अपने Godaddy Account में आ जाना है। Log-In हो जाने के बाद आपको अपने उस Domain के नाम पर क्लिक करना है जिस भी Domain को Website के साथ जोड़ना चाहते है।

| Nameservers                   |        |  |
|-------------------------------|--------|--|
| Last updated 20-04-2020 13:09 | P PM   |  |
| Using default nameservers     | Change |  |
| Nameserver                    |        |  |
| ns09.domaincontrol.com        |        |  |
| ns10 domaincontrol com        |        |  |

उसके बाद आपको Manage DNS का Option दिखेगा उस पर क्लिक कर देना है और थोड़ा निचे scroll करके देखिये आपको NameServers का Option मिलेगा आपको फिर Change Nameserver वाले बटन पर क्लिक करके <u>Siteground</u> पर दिए दोनों NameServer को यहाँ पर Paste कर दीजिये।

उसके बाद आपका Website कुछ देर में Open होने लग जाएगा।

## Step:-4

# Blog को Setup कैसे करे ?

अब आप किसी भी ब्राउज़र में अपने Website के Domain Name को डालकर को देखिये आपकी Website खुलने लग जियेगी। मगर अभी अपनी Website एक दम नार्मल दिख रही होगी इस Website को और भी अच्छा बनाने के हमें कुछ चीज़े करनी होगी।

इन सभी चीज़ो को करने से पहले हमे अपने Website के Dashboard में Enter होना उसके लिए हमे अपने ब्राउज़र में अपने Domain के साथ wp-admin लिखना होगा जैसे कि :-"<u>www.Yourdomain.com/wp-admin</u>"

जब आप इस तरह से अपने Domain को लिखेंगे को स्क्रीन पर एक ऐसा पेज आएगा जहाँ पर आपसे Email Id और Password माँगा जाएगा आपको वही Email Id और Password डाल देना है जो कि आप<u>Siteground</u> में Wordpress को Install करते समय डाला था।

जब Dashboard Open हो जाएगा तो इसमें सबसे पहले आपको अपना Site Name डालना है क्योंकि इसमें Default Site Name लिखा आता है। जिसके वजह से जब आप अपना Website को खोलते है तो आपको वहाँ पर आपको My Site करके Title मिलता है, तो इसको चेंज करने के लिए आपको Settings में जाना है, और उसके बाद General Settings में जाकर आपको Site Name और Tagline को change कर देना है।

फिर उसके बाद आपको Settings के अंदर ही Permalink को बदल देना है। Permalink या Slug इसका मतलब ये होता है कि भी आप कोई Post या Page Create करते है

तो आपको वहाँ पर पहले कुछ इस तरह से URL दिखाई देता होगा www.yourdomain.com/2020/06/page-name.html

कुछ इस तरह से show होगा जिसको हमें बदल कर www.yourdomain.com/page-name.html पर कर देना है।

ये चीज़ आपको Permalink की Settings में मिल जायेगी।

## Blog पर Theme कैसे लगाए ?

हमे हमेशा आपके Blog को अच्छा बनाने के लिए अच्छा Content के साथ-साथ अच्छा Theme भी लगाना होगा। अब अगर आप कोई अच्छा सा Theme खोजेंगे तो आपको उसके लिए आपको पैसा भी देना पड़ सकता है।

मगर एक ऐसा Theme भी है जो कि बहुत ही Fast-Loading भी है और Theme भी देखने के मामले में बह्त अच्छी है। तो चलिए अब ये जानते है Blog पर Theme कैसे लगाते है।

तो आपको Wordpress Dashboard में जाना है वहाँ पर आपको एक Option मिलेगा जिस पर Appereance लिखा होगा। Appearance में जाने के बाद आपको Add Theme पर क्लिक करना है और उसके बाद Search Box में GeneratePress लिख कर के सर्च कर देना है।

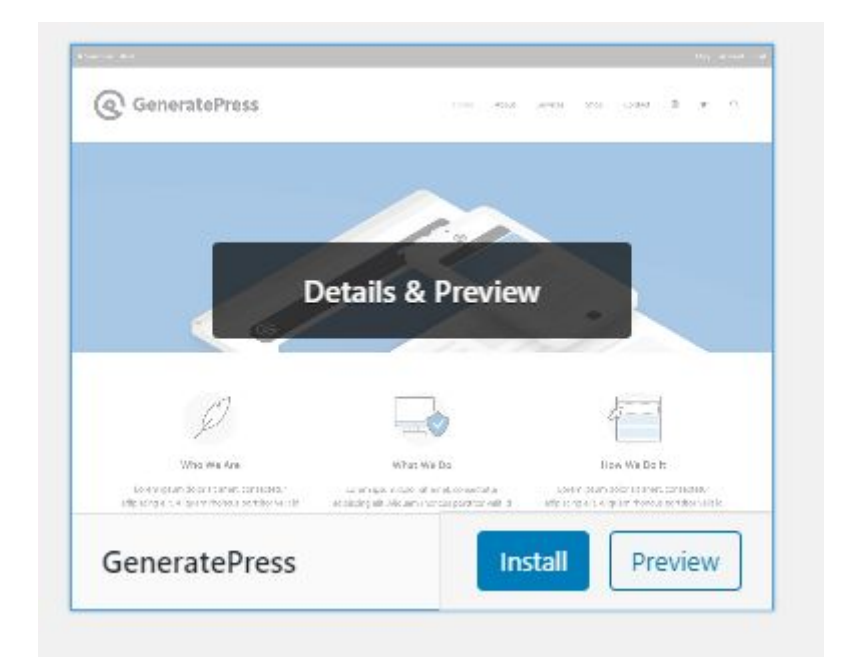

अब आपको Install वाले बटन पर क्लिक कर देना है उसके बाद ये Theme Install होने लगेगा उसके बाद आपको इस Theme को Blog पर लगाने के लिए Activate पर क्लिक कर देना है। फिर इसके तुरंत बाद आपकी GeneratePress Theme आपके Blog पर Successfully लग जायेगी।

Theme Blog पर लगी है या नहीं उसके लिए आप अपने Website को Refresh कर एक बार चेक जरूर कर लीजिये।

अब Theme Activate हो जाने के बाद आपको सभी जरूरी Menu लगाने भी जरूरी है जिससे की आपका Website भी एक Professional Website लगने लगेगा। तो Menu Create करने के लिए आपको सबसे पहले Appearance पर क्लिक करना है और उसके बाद Menu पर क्लिक कर देना है।

| Dashboard                         | Menus Manage with Live Preview          | Screen                                                                                                    | Options 🔻 Help 🔻 |
|-----------------------------------|-----------------------------------------|----------------------------------------------------------------------------------------------------|------------------|
| ✤ Posts ♀ Media                   | Edit Menus                              |                                                                                                    |                  |
| 📕 Pages<br>루 Comments             | Create your first menu below.           |                                                                                                    |                  |
| Appearance                        | Add menu items                          | Menu structure                                                                                                    |                  |
|                                   | Pages A                                 | Menu Name Main                                                                                                    | Create Menu      |
| Widgets<br>Menus<br>GeneratePress | Most Recent View All Search Sample Page | Edit your default menu by adding or removing items. Drag the items into the order you prefer. Click Create Menu to save your changes. Home Custom Link |                  |
| Theme Editor                      | Select All Add to Menu                  | Sample Page Page 💌                                                                                                    |                  |
| A Hours                           | Posts *                                 |                                                                                                    |                  |

इसके बाद आपको Primary Menu पर क्लिक कर देना है और उसके बाद आप जो Menu को Add करना चाहते है उन सभी के नाम आप यहाँ पर लिख दीजिये। अगर आप Menu के साथ में ही अपने Page को add करना चाहते है तो आप उसको भी यही से कर सकते है। अब इसके बाद आपको 4 Page बनाने बहुत ही जरुरी है अगर आप आपने ये 4 Page नहीं बनाये होंगे तो आप अपने Website पर Google Adsense का Approval नहीं ले सकते है। जिसके वजह से आपको Blog से पैसा कमाने में थोड़ी दिक्कत आ सकती है। क्योंकि Blog से पैसा कमाने के सबसे आसान तरीका है Google Adsense और अगर आपके Blog पर ये Approve नहीं होगा तो आपका Blogging से पैसा कमाने का सपना अधूरा रह जाएगा।

तो इसलिए आप ये चार पेज जरूर बनाइये :-

- About Us
- Contact Us
- Disclaimer
- Privacy-Policy

इन Pages को बनाने के लिए आपको बस सबसे ऊपर + का Icon होगा उस पर क्लिक करने के बाद Add New Page पर क्लिक कर देना होगा। और आप जिस भी नाम से अपना Page बनाना चाहते है तो बस आपको Titile में उस Page का नाम डाल देना है और उसके बाद Content के बारे में लिख देना देना है।

अगर आपको नहीं समझ में आ रहा है कि Disclaimer या Privacy-Policy वाले page में क्या लिखे तो आपको बस Google पर सर्च करना होगा Disclaimer Page Generator या फिर Privacy-Policy Page Generator बस इतना लिख देने के बाद ,

आपको बहुत सारे ऐसे Website मिल जाएंगे जो कि आपको फ्री में ही ये Pages में क्या लिखना है वो आपके Website के बारे में खुद ही लिख कर दे देंगे।

तो अब तक आपने Menu और सभी जरूरी Pages को भी Create कर लिया होगा।

# Blog पर Plugin को Install कैसे करे?

Wordpress पर Blog Blog बनाने का यही फायदा है कि आप अगर आपको ज़्यादा Technical जानकारी नहीं है तो आपका वो काम ये Plugin बहुत ही आसान कर देते है। तो चलिए जानते है की आपको अपने Blog में कौन-कौन से Plugin को इनस्टॉल करना चाहिए।

मगर इससे पहले मैं आप सभी को एक चीज़ बता देना चाहता हूँ , कि अपने Website के लिए जितने काम Plugin का इस्तेमाल करेंगे उतना ही आपकी Website पर load कम रहेगा जिसके वजह से आपकी Website की Loading-Speed बहुत ही अच्छी रहेगी।

तो इसलिए आप केवल जरूरी Plugin को ही Install करे और कोशिश करे की अगर वो काम किसी Source Code से हो जाएगा तो उसी से करने की कोशिश करे। Blog पर Plugin Install करने के लिए आपको ज़्यादा कुछ नहीं करना है आपको बस Plugin वाले Option पर क्लिक करना है और Add New Plugin पर क्लिक करने के बाद आपको वहाँ पर एक सर्च बॉक्स मिलेगा जिसमे आपको जो भी Plugin Install करना है उसका नाम लिख कर सर्च कर दीजिये।

उसके बाद आपने जो Plugin को सर्च किया था वो उस सर्च लिस्ट में आ जाएगा उसके बाद आपको उस Plugin को Install करने के बाद Activate भी कर लेना है तभी आप उस Plugin का इस्तेमाल कर सकते है।

आपके लिए ये सभी Plugins जरुरी है आप इनको जरूर Install करिये :-

- Yoast SEO
- ShortPixel
- Akismet
- Wp Super Cache

Yoast SEO:- इस Plugin का इस्तेमाल हम अपने Website के SEO के लिए करते है, इस Plugin की सहायता से हमे अपने Blog पर SEO करने में बहुत मदद मिलती है। जैसी कि हम कोई भी पोस्ट लिख रहे है तो उसका On Page SEO करने में इस Plugin से बहुत आसानी हो जाती है।

हम जो भी पोस्ट लिख रहे है उसमे हमे ये बताता है कि क्या-क्या कमी है और उसका सुधार कैसे करने चाहिए इसके Free और Paid दो Version उपलब्ध है आप शुरुआत में Free वाला इस्तेलाम कर सकते है अगर बाद में आपको लग रहा है कि आपको अब Yoast SEO Premiuim इस्तेमाल करना चाहिए तो आप वो भी कर सकते है।

ShortPixel:- ये Plugin हमारी Website में Add होने वाली सभी Images को Compress करने में बहुत मदद करता है। बहुत सारे लोग Featured Image या फिर पोस्ट में कोई और भी Images use किया गया है।

उसको बिना compress किये अपलोड कर देते है जो कि हमे अपने पोस्ट के सभी Images को Size को कम करके ही अपलोड करना चाहिए। क्योंकि ये एक On Page SEO का Term होता है।

Akismet:- शायद आप सभी लोग जानते होंगे कि कुछ लोग दूसरे Website पर Spam Comments करते है इसलिए अगर आप Manually Spam Comment को डिलीट करने बैठे तो आपको बहुत समय लग जाएगा।

इस Plugin से आप सभी Spam Comment को Moderate कर सकते है अगर आपको लगता है कि ये Spam Commnet नहीं है तो आप उसको Approve कर सकते है। WP Super Cache:- Website में Cache होने के वजह से Loading-Speed बहुत slow हो जाती है। और आप सभी बहुत अच्छे से जानते होंगे कि अगर यूजर को Website 3-5 सेकंड में नहीं खुलता है तो आपकी Website को छोड़कर किसी और Website पर चला जाता है।

तो उसी Cache को Clear करने के ये Plugin आपकी सहायता करता है।

### फ्री में SSL Certificate कैसे Install करे ?

तो अगर आप लोग ये नहीं जानते है कि SSL Certificate क्या होता है, अगर हमने अपनी Website में इसको Install नहीं किया होगा तो हमारी Website के Domain से पहले http:// लिखा जिसके वजह से ब्राउज़र हमारी Website को Not Secure बता देता है।

इसीलिए हमे SSL Certificate को Install करना पड़ता है, ताकि हमारी भी Website Secure रहे। और सभी ब्राउज़र में हमारी Website आसानी से खुल जाए।

जब हम<u>Siteground</u> से Hosting लेते है तो हमे वहाँ फ्री में SSL Certificate मिल जाता है,

तो उसके लिए आपको सबसे पहले <u>Siteground Website</u> को Open करना है उसके बाद आपको Security वाले Option पर क्लिक करना है और उसके बाद SSL Manager पर क्लिक कर दीजिये।

उसके बाद आपको Select Domain में अपने उस Domain को add कर देना है जिस पर भी हमे SSL Certificate चाहिए इसके "Select SSL" में आपको Let`s Encrypt पर क्लिक कर देने के बाद में Get वाले बटन पर क्लिक कर दीजिये।

| A SECURITY       | Using SSL is crucial for the security of your website. The SSL certificate en<br>information like login credentials and credit card details remains protected |
|------------------|----------------------------------------------------------------------------------------------------|
| Backups          | existing ones, and manage all active certificates for your site in one place.                                                                                 |
| SSL Manager      |                                                                                                    |
| HTTPS Enforce    | Install New SSL                                                                                                    |
| Protected URLs   | INSTALL IMPORT                                                                                                    |
| Blocked IPs      |                                                                                                    |
| SiteScanner      | Select Domain                                                                                                    |
| C SPEED          | satishkvideos.in ~ Let's Encrypt                                                                                                    |
| W WORDPRESS      | GET                                                                                                    |
| Install & Manage |                                                                                                    |
|                  |                                                                                                    |

अब हमे SSL Manager के निचे वाले Option HTTPS Enforce वाले Option में जाकर उसको Enable कर देना है। इतना कर देने के बाद अपने Blog को एक बारे Refresh करके देख लीजिये कि आपका Blog अब https में कन्वर्ट हो गया है या नहीं।

## **Google Analytics**

Google Analytics ये Website की Report चेक करने में बहुत मदद करता है। इसके मदद से हम बहुत सारी चीज़े पता कर सकते है। जैसे कि हमारी Website पर कितने Page Views आ रहे है, और जितने भी लोग आ रहे है वो हमारे पोस्ट को कितने देर तक पढ़ रहे है या हमारे Website पर कितने देर तक रुक रहे है।

कुछ इस तरह की जानकारी के लिए हमे हमारे Blog या Website को Google Analytics के साथ लिंक करना होगा है। उसके लिए हमे बस अपने Google Analytics अकाउंट में से Track Code को अपने Website के Theme में लगा देना होता है।

तो चलिए जानते है Google Analytics अकाउंट कैसे बनाते है और Track Code को कैसे Blog में लगते है।

जब तक ये Track Code हमारे Website में लगा रहेगा तभी तक बस हम अपने Website के सभी चीज़ो को देख सकते है अगर गलती से हमसे Track Code Blog से हट जाता है तो Google Analytics काम करना बंद कर देता है।

अब आपको सबसे पहले Google Analytics की Website को Open करना जो की आप इस लिंक पर क्लिक करके Open सकते है <u>https://analytics.google.com/analytics/web/</u>

इसके बाद आपको Get Start पर क्लिक करना होगा और जो पेज खुलेगा उसमे आपसे जिस नाम से अकाउंट बनाना चाहते है उसका नाम पूछा जाएगा तो आप नाम को डाल दीजिये जिस भी नाम से आप अकाउंट को बनाना चाहते है या फिर आप अपने Website का नाम भी डाल सकते है।

| Account       | details                          |                    |                        |                      |                              |
|---------------|----------------------------------|--------------------|------------------------|----------------------|------------------------------|
| Account n     | me (Required)                    |                    |                        |                      |                              |
| Accounts ca   | contain more than one tracking   | ).                 |                        |                      |                              |
| My New A      | count Name                       | 1                  |                        |                      |                              |
|               |                                  | -                  |                        |                      |                              |
|               |                                  |                    |                        |                      |                              |
| Account       | Data Sharing Settings 🕥          |                    |                        |                      |                              |
| Data you co   | ect, process, and store using Go | gle Analytics ("Go | ogle Analytics data")  | is secure and kept o | onfidential. This data is us |
| critical oper | tions and in rare exceptions for | egal reasons as do | escribed in our privac | v policy.            |                              |

उसके बाद हमे Web पर क्लिक कर देना है क्योंकि हम ये Analytics अकाउंट को अपने Website के लिए बना रहे है।

| <br>Web                                                                  |  |
|--------------------------------------------------------------------------|--|
| <br>Measure your website                                                 |  |
| Understand where your users are coming from and turn data into insights  |  |
| <ul> <li>Analyze user behavior and optimize for your business</li> </ul> |  |

फिर हमे यहाँ पर अपने Website का नाम और Website की लिंक को सही से लिख देना है उसके बाद हम अपने Website को किस country से इस्तेमाल कर रहे है तो आपको India को सेलेक्ट कर देना है।

| Website Name                                   |  |  |
|------------------------------------------------|--|--|
| My New Website                                 |  |  |
| Value is required.                             |  |  |
| Website URL                                    |  |  |
| http:// - Example: http://www.mywebsite.com    |  |  |
| Value is required.                             |  |  |
| ndustry Category                               |  |  |
| Select One 👻                                   |  |  |
| Reporting Time Zone                            |  |  |
| United States + (GMT-07:00) Los Angeles Time + |  |  |
| (ant a rise) corrigine rine                    |  |  |

तो कुछ इस तरह से Google Analytics का अकाउंट पूरी तरह से बन चूका है अब बस आपको इसके Tracking Code को अपने Website में लगाना है।

अकाउंट बनाने के तुरंत बाद आपको Tracking Code मिल जाएगा अगर नहीं मिलता है तो हमे Admin पर क्लिक करना है उसके बाद Property में आपको Tracking Info का Option मिलेगा उस पर क्लिक करने के बाद Tracking Code पर क्लिक कर देना है

| estalink |                          | Tracking ID                                                                                                    | Status                                                                                                    |
|----------|--------------------------|----------------------------------------------------------------------------------------------------|----------------------------------------------------------------------------------------------------|
| Suremin  |                          | UA-164136218-1                                                                                                    | No data received in past 48 hours. Learn more                                                                                                    |
|          | Property Settings        |                                                                                                    |                                                                                                    |
|          |                          | Website Tracking                                                                                                    |                                                                                                    |
|          | Property User Management | Global Site Tag (gtag.js)                                                                                                    |                                                                                                    |
| <>       | Tracking Info            | This is the Global Site Tag (gta<br>track. If you already have a Glo                                                                                                    | ag js) tracking code for this property. Copy and paste this code as the first item into the <head> of every webpage you<br/>obal Site Tag on your page, simply add the <i>config</i> line from the snippet below to your existing Global Site Tag.</head> |
|          | Tracking Code            |                                                                                                    | Caarla Analitica                                                                                                    |
|          | Data Collection          | <script async="" src="https://v&lt;/td&gt;&lt;td&gt;- Google Analytics&gt;&lt;br&gt;vww.googletagmanager.com/gtag/is?id=UA-164136218-1"></script>                                                                                                    |                                                                                                    |
|          | Data Retention           | <script></td><td></td></tr><tr><td></td><td>User-ID</td><td>window.dataLayer = windo</td><td>ow.dataLayer    [];</td></tr><tr><td></td><td>Session Settings</td><td>function gtag(){dataLayer.</td><td>push(arguments);}</td></tr><tr><td></td><td>Organic Search Sources</td><td>gtag(js, new Date());</td><td></td></tr><tr><td></td><td>Referral Exclusion List</td><td>ataa/config 11A-1641362</td><td>12.1)</td></tr><tr><td></td><td>Search Term Exclusion List</td><td></script> |                                                                                                    |
| Dd       | Data Deletion Requests   |                                                                                                    |                                                                                                    |

अब आपको इस Tracking Code को अपने Blog की Theme के <head> Tag के निचे paste कर देना है और Save Theme पर क्लिक कर देना है।

तो बस इतना करने के बाद में हमारे Website में Google Analytics पूरी तरह से लग चूका है, अब इसके मदद से हम Website की रिपोर्ट आसानी से चेक कर सकते है।

## **Google Search Console**

Google Search Console को कुछ लोग Webmaster Tool के नाम से भी जानते है क्योंकि इसका नाम पहले Webmaster Tool ही था। तो हमे अपने Blog पर ट्रैफिक लाने के Google की मदद लेनी पड़ती है। क्योंकि में सबसे ज़्यादा कुछ भी सर्च करने के लिए Google का ही इस्तेमाल होता है।

तो इसीलिए हमे अपने Blog के सभी पोस्ट को Google में Index कराना होता है उसमे हमारी मदद Google Search Console करता है।

इसके लिए सबसे पहले एक अकाउंट Search Console पर भी बनाना होना तो उसके आपको Search Console की Website open करनी होगा। उसके लिए आप इस लिंक पर क्लिक कर लीजिये <u>https://search.google.com/search-console/welcome</u>

तो आपको यहाँ पर सबसे पहले आपको अपना वो Domain लिख लेना है और Continue वाले बटन पर क्लिक कर देना है।

| All URLs across all subdomains (m., www)     All URLs across https or http     Requires DNS verification | or | URL prefix<br>• Only URLs under entered address<br>• Only URLs under specified protocol<br>• Allows multiple verification methods |
|----------------------------------------------------------------------------------------------------|----|----------------------------------------------------------------------------------------------------|
| example.com<br>Enter domain or subdomain                                                                 |    | https://www.example.com<br>Enter URL                                                                                              |

इसके बाद हमे इस html code को Owner Verification कराने के लिए अपने Website कि Theme के <head> Tag के निचे ही paste कर देना है जैसा की अभी हमने Google Analytics अकाउंट बनाने के बाद किया था।

| IIML tag                                                                                              | Add a meta tag to your site's nomepage                                                                   |        | `    |
|----------------------------------------------------------------------------------------------------|----------------------------------------------------------------------------------------------------|--------|------|
| 1. Copy the meta ta<br>in the <head> section</head>                                                   | ag below, and paste it into your site's homepage. It shou<br>on, before the first <body> section.</body> | uld go |      |
| <meta name="goo</td> <td>gle-site-verification" content="aC4ie2UvvEpJyJ9</td> <td>COPY</td> <td></td> | gle-site-verification" content="aC4ie2UvvEpJyJ9                                                          | COPY   |      |
| 2. Click Verify belo                                                                                  | W.                                                                                                    |        |      |
| To stay verified, doi                                                                                 | n't remove the meta tag, even after verification succeed                                                 | ls.    |      |
| Full details                                                                                          |                                                                                                    |        |      |
|                                                                                                    |                                                                                                    | VERIFY |      |
|                                                                                                    | REMOVE PROP                                                                                              | ERTY   | DONE |

अब इसके बाद आपको अपने Blog का Sitemap सबमिट करना होगा उसके लिए आपको Google Search Console को Open करना होगा उसके बाद Left Side में Sitemap का Option मिल जाएगा उस पर क्लिक कर देने के बाद आपको बस अपने domain के पीछे **Sitemap.xml** लिख कर Submit वाले बटन पर क्लिक कर देना होगा।

| Overview     Performance     Q, URL inspection                                                                                                    | Add a new sitemap  | sitemap UR | L                  |             |            | _/            | UBMIT             |
|----------------------------------------------------------------------------------------------------|--------------------|------------|--------------------|-------------|------------|---------------|-------------------|
| Index ^                                                                                                    | Submitted sitemaps |            |                    |             |            | /             | Ŧ                 |
| Sitemaps       Image: Constraint of the second second | Sitemap            | Туре       | Submitted $ \psi $ | Last read   | Status     | Discovered UF | Ls                |
| Enhancements ^                                                                                                    | /sitemap.xml       | Sitemap    | 16 Apr 2020        | 16 Apr 2020 | Success    |               | 8 1.              |
| ② Speed (experimental)                                                                                                    |                    |            |                    | Rows per    | page: 10 👻 | 1-1 of 1      | $\langle \rangle$ |

बस इसके बाद आपके पोस्ट धीरे-धीरे Google में Index होना शुरू हो जाएंगे

### **Google Adsense**

अगर Blog बनाकर पैसा कमाना चाहते है तो सबसे पहले इसका नाम ही आता है जो कि है Google Adsense और मैंने आपको जो सबसे ऊपर Income Proof दिखाई है वो भी Google Adsense की है।

Blog पर Google Adsense Approve कराना होता है तभी आपके Blog पर advt. आएँगे जिन पर क्लिक होने के बाद हमारी Earning शुरू हो जायेगी। तो Blog पर Google Adsense Approve कराने के लिए आपको Blog बनाने के तुरंत बाद ही Apply नहीं करना है।

आपको सबसे पहले तो मैंने जो चार जरुरी Page बताये थे उनको सबसे पहले बना लीजिये और हमे अपने Website में लगा भी लीजिये।

इसके बाद आपको 15-20 पोस्ट लिखने जो भी 1000 शब्द या इससे अधिक होने चाहिए और कोई भी ऐसा नहीं होने चाहिए की आपने कही से कॉपी करके लिखा हो आपका पोस्ट 100% Unique होना चाहिए।

बस इतना ही कर देने के बाद आपको Google Adsense के लिए Apply कर देना है और आपको 24 - 48 घंटो के अंदर आपको Google Adsense से ईमेल आ जाएगा और इस तरह से आपके Blog के लिए Google Adsense Approval मिल जाएगा।

और इसके बाद आप भी अपने Blog पर Advt. लगा सकते है और आप ऑनलाइन कमाई करने की एक शुरुआत कर सकते है। और जब आपके Google Adsense के अकाउंट में \$ 10 हो जाएंगे तो आपको Address Verification कराना होगा उसके लिए आपके पास PAN CARD होना अनिवार्य है।

जब भी \$10 पूरे हो जाते है तो आपको सबसे ऊपर एक लाल रंग से Heading बनी होगी उस पर क्लिक करने के बाद आपको अपने PAN CARD से Adress Verification की process को पूरा कर देना है। और जब आपके \$100 पूरे होंगे तो ये पैसे आपके बैंक में ट्रांसफर कर दिए जाएंगे मगर उससे पहले आपको अपने बैंक की सभी Details इसमें भर देनी होगी जो भी आपसे वहाँ पर मांगी जाती है।

कुछ इस तरह से आप अपने Blog से पैसा कमाना शुरू कर सकते है। Blog से और भी अधिक पैसा कमाने के आप Affiliate Marketing भी कर सकते है। जिसमे अगर आप किसी भी Product को Blog पर शेयर किये गए लिंक के द्वारा उस Prodcut को Sell करवाते है तो उसके प्रतिशत आपको भी उसका कमिशन मिलेगा।

Affiliate Marketing की शुरू करने के आपको Amazon पर बहुत सारे ऐसे Product मिल जाएंगे जिसको अगर आप Sell करवाते है तो आपको बहुत अच्छा उसका कमिशन मिलता है।

तो ये मैंने आपको बहुत ही अच्छे तरीके से समझने की कोशिश की है कि Blog कैसे बनाते है और Blog से पैसे कैसे कमाते है। उम्मीद करता हूँ कि आपको मेरे द्वारा बताई गयी ये जानकारी आपको पसंद आयी होगा। और अगर कोई आपसे Blogging के बारे में कुछ भी पूछता है जैसे कि Blog से पैसे कैसे कमाते है तो आप उन लोगो को ये Ebook शेयर कर सकते है ताकि वो लोग भी Blogging के बारे में अच्छे से जान सके। धन्यवाद